# FORNECIMENTO DE PEÇAS

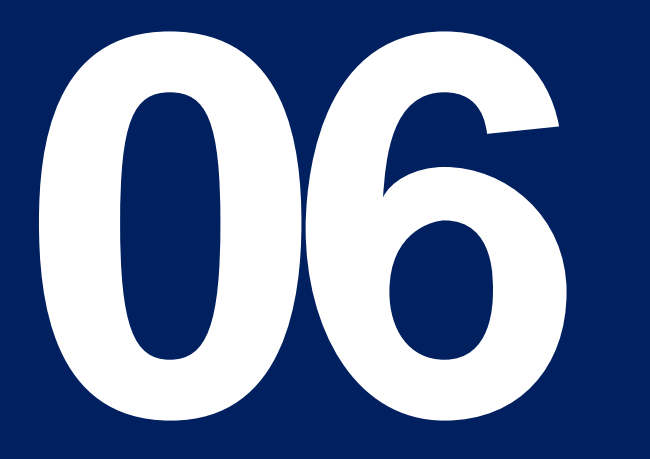

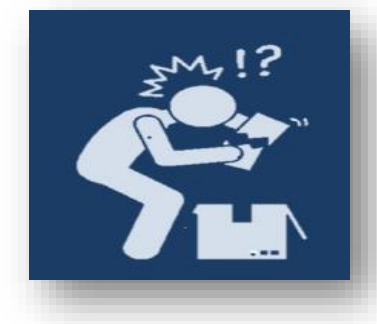

### **PEÇAS CHEGARAM AVARIADAS, O QUE FAZER ?**

É obrigatório realizar ressalva no conhecimento de frete (Via do CTE que fica com o motorista), recusar os itens avariados, e entrar em contato com o vendedor responsável pela nota fiscal para verificar a situação no ato da entrega. Registre com fotos a avaria e a ressalva feito no conhecimento do transporte.

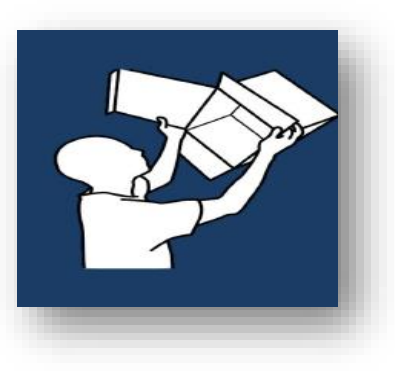

### CONSTATOU A FALTA DE ITENS NA CONFERÊNCIA JUNTAMENTE COM A NOTA FISCAL ?

Entre em contato com o vendedor responsável pela nota fiscal para verificar a situação, realize a ressalva no conhecimento de frete (Via do CTE que fica com o motorista) informando a falta do item, e registre com fotos a ressalva feita no conhecimento do transporte.

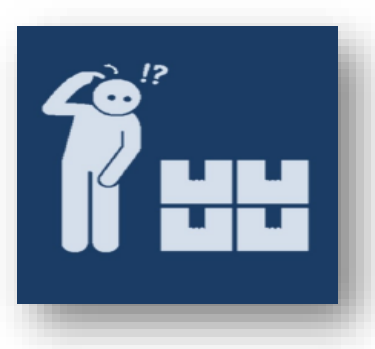

# CONSTATOU PEÇAS TROCADAS NA EMBALAGEM QUE NÃO CONDIZ COM VEÍCULO OU NOTA FISCAL ?

Entre em contato com o vendedor responsável pela nota fiscal para verificar a situação, realize a ressalva no conhecimento de frete (Via do CTE que fica com o motorista) informando que tal item não condiz com o veículo/nota fiscal e recuse o material divergente, registre com fotos a ressalva feita no conhecimento do transporte.

### Procedimento para Recebimento de Peças

### É DE RESPONSABILIDADE DA OFICINA:

1º Zelar e preservar as peças em suas devidas embalagens, até a utilização da mesma.

2º Verificar supostas divergências de peças onde as mesmas não se apliquem ao veículo antes de realizar quaisquer reparos, ajustes e pinturas na peça.

3º Ter o conhecimento que se necessário solicitar troca de itens, as peças não podem estar reparadas, pintadas, sem embalagem e avariadas. E devem contar a ressalva no ato da entrega,

4º Ter o conhecimento que o prazo de devolução por divergências das peças é de 30 dias após recebimento das mesmas, após este prazo, não serão aceitas devoluções.

### EM CASO DE DÚVIDAS ENTRE EM CONTATO COM O SEU REPRESENTANTE ALLIANZ.

# Consulta peças fornecidas

Fornecimento de Peças - Cilia

Com o seu login de acesso ao Cilia, insira a placa do veículo no local indicado, em seguida clique no campo laranja (Orçamento) e após clique em "Forn Peças".

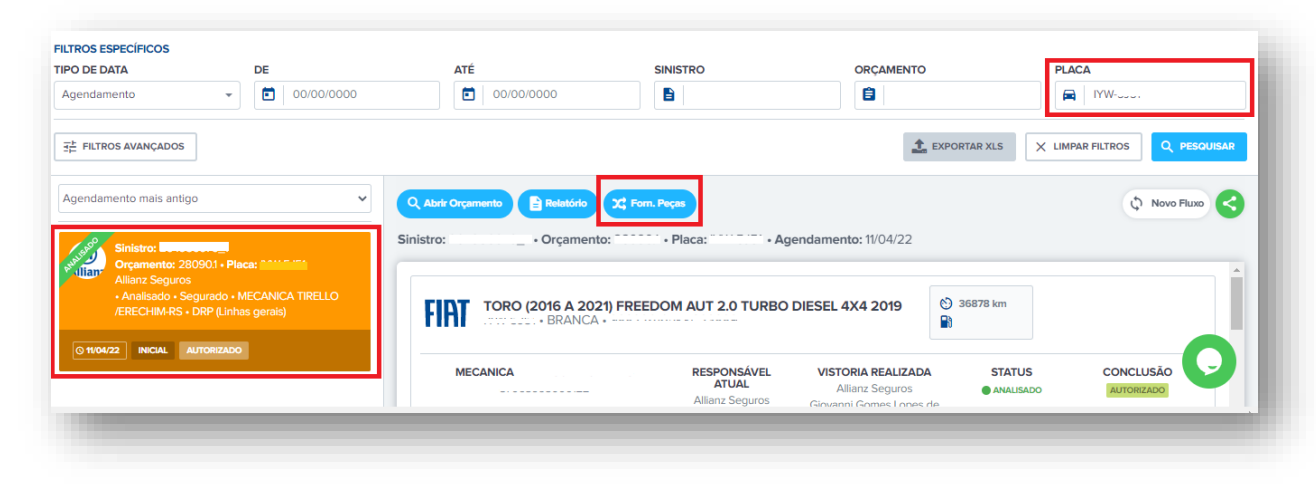

### Ao clicar em "Forn Peças", aparecerá o status do pedido, dados do fornecedor e prazo de entrega das peças.

| TORO (20                       | 16 A 2021) FREEDOM A | UT 2.0 TURBO DIESEL 4X4 2019                   |                                           |                                            |
|--------------------------------|----------------------|------------------------------------------------|-------------------------------------------|--------------------------------------------|
| GURADORA                       | SINISTRO             | ORÇAMENTO                                      | OFICINA<br>MECANICA                       | CIDADE<br>ERECHIM - RS                     |
| Em Cotação                     | 5                    | Aguardando Aprovação                           | Aguardando Entrega                        | Entregue                                   |
| 11/04/22 - 09:5                | 8:59                 | 11/04/22 - 14:02:30                            | 11/04/22 - 16:34:00                       |                                            |
| TATUS DAS PEÇAS (6             | )                    |                                                |                                           | Última Atualização (12/04/22 - 10:15       |
| CÓDIGO PEÇA<br>52040550 EMBLEM | A DA PORTA DIANT 1   | D FORNECEDOR<br>BARIGUI TORRES - FIAT - PR     |                                           | PREVISÃO DE ENTREGA<br>13/04/22 - 16:34:00 |
| Em Cota<br>11/04/22            | ação<br>- 09:58:49   | Aguardando Aprovação                           | Aguardando Entrega<br>11/04/22 - 16:34:00 | Entregue                                   |
| CÓDIGO PEÇA<br>52040548 EMBLEM | A 4X4 DA PORTA DIANT | OTD FORNECEDOR<br>1 BARIGUI TORRES - FIAT - PR | 0                                         | PREVISÃO DE ENTREGA<br>13/04/22 - 16:34:00 |
| 👩 Em Cot                       | ação                 | Aguardando Aprovação                           | Aguardando Entrega                        | Entroque                                   |

## No e-mail você também receberá uma atualização das peças fornecidas pela cia, você poderá clicar ver maiores detalhes.

| para suporte | la 1028 (há 6 horas)<br>*                                                                                   | ☆ | 4 | 1 |
|--------------|----------------------------------------------------------------------------------------------------|---|---|---|
|              | R.                                                                                                    |   |   |   |
|              | Atualização de Peças Autorizadas Fornecidas pela Seguradora                                                 |   |   |   |
|              | Olá Oficina Treinamento, algumas peças deste orçamento foram aceitas para serem fornecidas pela Seguradora. |   |   |   |
|              | Vocé poderá acompanhar as atualizações do pedido de peças por este lini:                                    |   |   |   |
|              | ACOMPINIIAR E REPORTAR PROBLEMAS NO PEDIDO                                                                  |   |   |   |
|              | Atualizado em: 27/86/2822 - 10.26:14                                                                        |   |   |   |
| ← Resp       | onder 🏀 Responder a todos 🎓 Encaminhar                                                                      |   |   |   |

Em caso de dúvidas, atrasos ou qualquer outro apontamento, envie um e-mail para o seu Representante.

# Consulta peças fornecidas

Fornecimento de Peças - Audaparts

#### Com seu login e senha, vamos acessar o Audaparts através do: www.audaparts.com.br

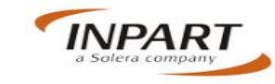

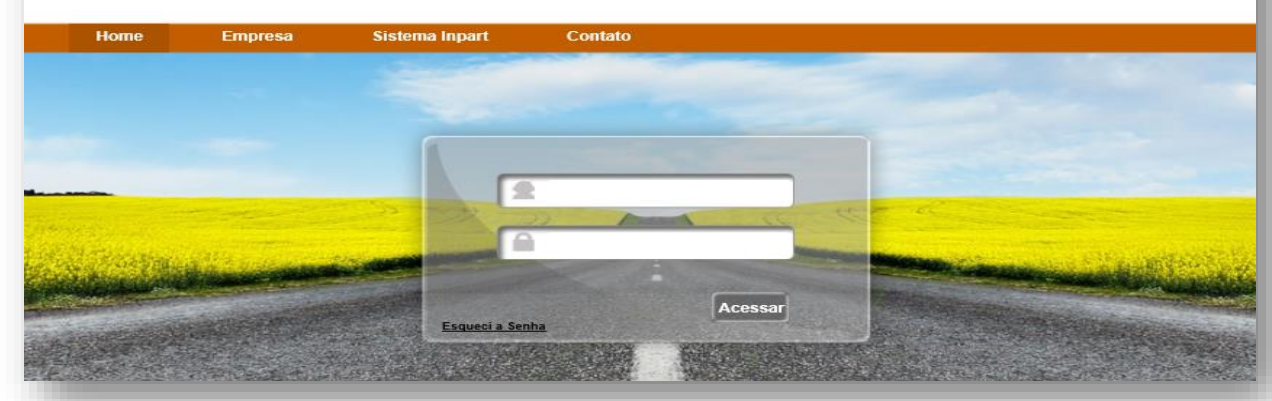

#### Painel de Controle

Esta é a tela inicial do Sistema Audaparts, nela você acompanha os pedidos. Em seguida temos a opção "Pedidos".

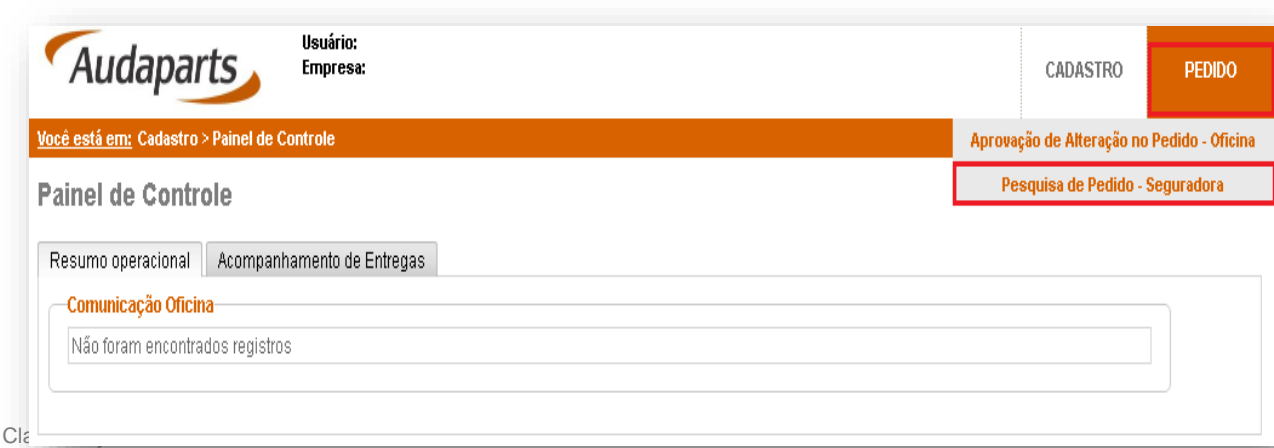

#### **Consultando Pedido**

Na tela de Pedidos, você poderá visualizar todos os pedidos, basta apenas realizar uma pesquisa através do campo "Data do Pedido desde". A consulta também pode ser realizada pelo número do sinistro ou placa.

| Audaparts Usuário:<br>Empresa:                                 |                                                                                     |                                         |          |        |                     |                                                  |                                  |                     | CADASTRO | PED      | DDO          |
|----------------------------------------------------------------|-------------------------------------------------------------------------------------|-----------------------------------------|----------|--------|---------------------|--------------------------------------------------|----------------------------------|---------------------|----------|----------|--------------|
| l <u>ocê está em:</u> Pedido > Pesquisa de Pedido - Seguradora |                                                                                     |                                         |          |        |                     |                                                  |                                  |                     |          |          | <u>Log (</u> |
| Pesquisa de Pedido - Seguradora                                |                                                                                     |                                         |          |        |                     |                                                  |                                  |                     |          |          |              |
| Filtros da Pesquisa       País     Brasil       Número Pedido  | Oficina<br>Seguradora<br>Número Sinistro<br>Apólice / Nr. Documento<br>Número da NF |                                         |          |        |                     | Sucursal (<br>Sucursal )<br>Chassi<br>Placa do \ | Dficina<br>Geguradora<br>Veículo |                     | ]        |          |              |
| Pesquisar Limpar                                               |                                                                                     |                                         |          |        |                     |                                                  |                                  |                     |          |          |              |
| Resultado da Busca: 2 registro (s)                             |                                                                                     |                                         |          |        |                     |                                                  |                                  |                     |          |          | _            |
| Origem Seguradora / Sucursal                                   |                                                                                     | P                                       | Pedido C | otação | Entrega<br>Prevista | Sinistro                                         | Apólice /<br>Documento           | Data/Hora<br>Pedido | Duração  | Status   |              |
| Seguradora Sul América Companhia Nacional de Segur<br>NOVA     | os / Sul América Companhia Nacional de S                                            | Seguros - Rio de Janeiro - <sub>3</sub> | 37870 3  | 0837   | 23/08/2017          | 961407254                                        | 1806821                          | 21/08/2017<br>16:29 | 2        | Faturado | P            |
| Seguradora Sul América Companhia Nacional de Segur<br>NOVA     | os / Sul América Companhia Nacional de S                                            | Seguros - Rio de Janeiro - <sub>3</sub> | 37867 3  | 0775   | 23/08/2017          | 961407096                                        | 1807181                          | 21/08/2017<br>16:21 | 2        | Entregue | P            |
|                                                                |                                                                                     |                                         |          |        |                     |                                                  |                                  |                     |          |          |              |

© Copyright Allianz

# Consulta peças fornecidas

Fornecimento de Peças - Audaparts

#### **Detalhes do Pedido**

Para visualizar detalhadamente o pedido, clique no ícone "Lupa" localizado no canto direito.

| Result | do da Busca: 2 reuistro (s)                                                                                           |       |       |            |           |         |                     |   |                      |   |
|--------|----------------------------------------------------------------------------------------------------|-------|-------|------------|-----------|---------|---------------------|---|----------------------|---|
| Origer | 1                                                                                                    |       |       |            |           |         |                     |   | Status               |   |
| Segur  | dora                                                                                                    |       |       |            |           |         |                     |   | <sup>:</sup> aturado | P |
| Segur  | dora Sul América Companhia Nacional de Seguros / Sul América Companhia Nacional de Seguros - Rio de Janeiro -<br>NOVA | 37867 | 30775 | 23/08/2017 | 961407096 | 1807181 | 21/08/2017<br>16:21 | 2 | Entregue             | P |
|        |                                                                                                    |       |       |            |           |         |                     |   |                      | _ |

Nessa área você pode visualizar as informações "Itens do Pedido", "Dados de Entrega e Sinistro" e "Mensagem do Pedido".

| AL                       | Idaparts                  | Usuário:<br>Empresa:         |                          |                         |                      |                                                                                                 |                 | CADAST                                            | RO PEDIDO        |
|--------------------------|---------------------------|------------------------------|--------------------------|-------------------------|----------------------|-------------------------------------------------------------------------------------------------|-----------------|---------------------------------------------------|------------------|
| <u>Você está</u>         | <u>em:</u> Pedido > Cadas | stro de Pedido - Forneciment | o Seguradora             |                         |                      |                                                                                                 |                 |                                                   | <u>Log o</u>     |
| Cadasi                   | tro de Pedid              | o - Fornecimento S           | eguradora                |                         |                      |                                                                                                 |                 |                                                   |                  |
| -Dados (                 | lo Pedido                 |                              |                          |                         |                      |                                                                                                 |                 |                                                   |                  |
| Númei<br>37870<br>21/08/ | rolData Pedido<br>2017    | 961407254                    | Status Atual<br>Faturado | Número Cotação<br>30837 | Origem<br>Seguradora | Empresa de Origem<br>Sul América Companhia Nacional de Seguros / Su<br>Companhia Nacional de Se | Il América      | Local de Entrega<br>SER <sup>®</sup><br>LTDA - ME | /ICOS E COMERCIO |
| Itens do                 | Pedido Dados o            | de Entrega e Sinistro 🚺 Dadi | os de Entrega Mensa      | gens no Pedido          |                      |                                                                                                 |                 |                                                   |                  |
|                          |                           |                              |                          |                         |                      |                                                                                                 |                 |                                                   |                  |
|                          | _                         | Fornecedor                   |                          | Nome do (               | Contato              | E-mail                                                                                          | Telet           | fone                                              | Telefone 2       |
|                          |                           | Eiffel Com. Automoti         | vo Ltda                  | Fernando                | Costa                | vendedorpecas1@renaulteifel.com.br                                                              | 21 21878        | 048/8021                                          | 21 9643673       |
| 1                        | Tipo da Peça              | PartNumber                   | Descrição da             | Реçа                    |                      |                                                                                                 | Prazo de Entreg | ja Status                                         |                  |
|                          | Genuína                   | 260607166R                   | CAIXA DE LU              | ZES COMBI               |                      |                                                                                                 | 23/08/2017      | Faturado                                          | j                |
|                          | Genuína                   | 260107166R                   | CONJUNTO                 | OPTICO DIANT ESQUERDO I | LED DE FAROL I       | DIURNO                                                                                          | 22/08/2017      | Cancela                                           | do               |
|                          |                           |                              |                          |                         |                      |                                                                                                 |                 |                                                   |                  |

#### Atualização das peças fornecidas por e-mail

#### No e-mail você receberá uma notificação com a previsão da chegada das peças.

| Allianz 🛞                                                                                                    |                |                                                                                                    | InPart                                                          |
|----------------------------------------------------------------------------------------------------|----------------|----------------------------------------------------------------------------------------------------|-----------------------------------------------------------------|
|                                                                                                    | Notificação    | de Previsão de Entreza                                                                                                    |                                                                 |
| TELENIN (2) AUTO LANTERNAGEM E MECÂNICA VAGALUME LIDA.                                                                                                    |                |                                                                                                    |                                                                 |
| egue abelian a relação da(s) peça(s) autorizada(s). A entrega será realiz                                                                                                    | rada de acordo | com o(s) prazo(s) estabelecido(s) em cada kem                                                                                                   | , a partir da data de autorização                               |
|                                                                                                    |                |                                                                                                    |                                                                 |
| Dasim do Pedido                                                                                                    |                |                                                                                                    |                                                                 |
| Disione dis Puellato<br>velidele: 4921 Sinistro/ O.C.:: 267038061_1<br>komo Segurado: LUIS FELIPE FURTADO FREITAS LIMA.<br>vento:<br>Rente: Alliano Seguros S/A                                                                                                    |                | Apolites: 72982<br>Nome Terceire:<br>Prestador de Serviço:<br>Socurady Fisial: Espiñio Sonto - Vitória                                          | Deter: 23/06/2022                                               |
| Designe dis Puellado<br>Helistic: 4921 Sinistra/ O.C.: 267038661_1<br>Sames Exegurado: LUIS FELIPE FURTADO FREITAS LIMA.<br>Helitin:<br>Samete: Allians: Seguros S/A<br>Designe dio Vertodo                                                                                                    |                | Apólice: 72982<br>Nome Terusia:<br>Prestador de Serviço:<br>Sucursal/ Filiat: Espírito Santo - Vitória                                          | Detx: 33(06/3022                                                |
| Dadam dis Pediate Pediate: 4921 Sinistro/ O.C.: 267038061_1 Some Segurade: LUIS FELIPE FURITADO FREITAS LIMA Penita: Penita: Penita: Penita: Penitadora: VOUCSWAGEN PEnetadora: VOUCSWAGEN PEnetadora: VOUCSWAGEN PEnetadora: VOUCSWAGEN PEnetadora: VOUCSWAGEN PEnetadora: VOUCSWAGEN PEnetadora: VOUCSWAGEN PEnetadora: VOUCSWAGEN PEnetadora: VOUCSWAGEN PEnetadora: VOUCSWAGEN PENEtadora: VOUCSWAGEN PENETADORA: PENETADORA: PENETADO | Marca:<br>EM   | Apólice: 72982<br>Nome Terceire:<br>Prestador de Serviço:<br>Socursal/ Fillat: Espírito Santo - Vitória<br>Modelo:<br>Chassi: 90W0845U117044531 | Deter: 33/06/2022<br>Ano: 2016/2018 Make: CANUERS<br>Car: PRATA |